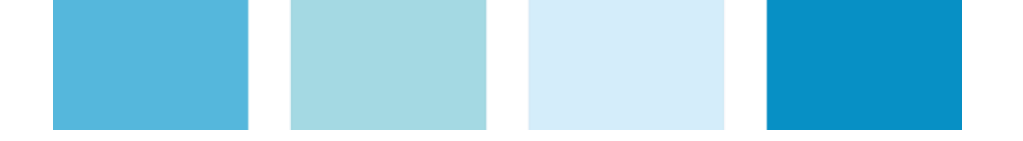

# **PFW03-M8**

#### Controlador automático do fator de potência

#### Configuração rápida

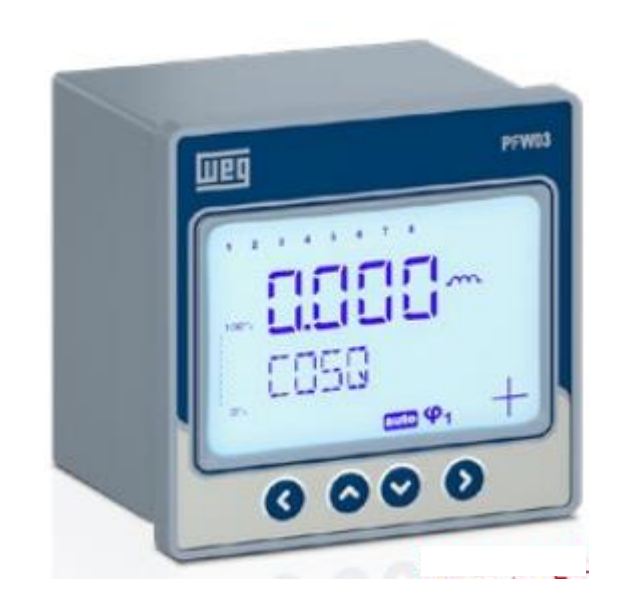

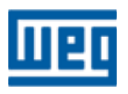

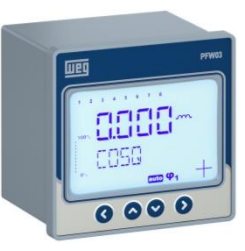

- Formas de configuração e leituras:
  - Diretamente no equipamento, via teclas;
  - Via porta isolada RS485 e software de configuração:

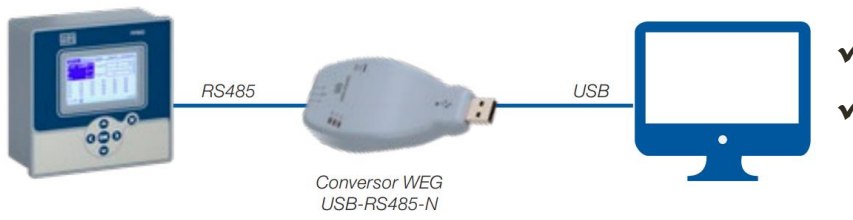

 ✓ Conversor RS485/USB (material 14389292)
 ✓ Software de configuração WPM-PFW03, disponível no site WEG – <u>clique aqui</u>

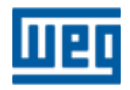

# 

#### Certificado de calibração

- Todo controlador é calibrado e dentro da embalagem do produto é fornecido este certificado;
- Guarde este documento. Alguns clientes solicitam este certificado.

|                                |                |                 | TES            | ST REP                    | ORT               |                  |          |                 |  |
|--------------------------------|----------------|-----------------|----------------|---------------------------|-------------------|------------------|----------|-----------------|--|
|                                |                |                 |                | - DASS                    | ·                 |                  |          |                 |  |
| Due des                        |                |                 |                | - FASS                    |                   |                  |          |                 |  |
| roaud                          | t Descrip      | ption: PFV      | V03-IVI8       |                           |                   |                  |          |                 |  |
| Ope                            | rator          | Order Nur       | nber           | Serial Number             |                   | Firmware Version |          | n Work Order No |  |
| 35115 1438713                  |                | 8 603994368     |                | 8                         | 1.05              |                  | 35132433 |                 |  |
| Test Prog                      | ram & Versio   | n: PFW03-M8     | Automatic T    | est Software              | - rev.2.0.0       |                  |          |                 |  |
| External [                     | Device         | : FLUKE 550     | OA Calibrato   | r. AGILENT 34             | 401A 6.5 Die      | it Multimeter    |          |                 |  |
|                                |                |                 |                |                           |                   |                  |          |                 |  |
| ESTS                           |                |                 |                |                           |                   |                  |          |                 |  |
| RS485 test                     |                |                 | PASS           |                           |                   |                  |          |                 |  |
| Dielectric Withstand test PASS |                |                 |                |                           |                   |                  |          |                 |  |
| Alarm relay1 test PASS         |                | PASS            |                |                           |                   |                  |          |                 |  |
| Alarm relay2 test PASS         |                | PASS            |                |                           |                   |                  |          |                 |  |
| GEN Input                      | test           |                 | PASS           |                           |                   |                  |          |                 |  |
| [emperatu                      | re : 27.00°    | C               | PASS           |                           |                   |                  |          |                 |  |
| Compensa                       | tion output1   | PASS            |                | Com                       | pensation outp    | out5 PASS        |          |                 |  |
| Compensation output2 PASS      |                |                 |                | Com                       | pensation outp    | DUID PASS        |          |                 |  |
| Compensation output3 PASS      |                |                 |                | Compensation output/ PASS |                   |                  |          |                 |  |
| Jompensa                       | uon output4    | PASS            |                | Com                       | pensation out     | 1100             |          |                 |  |
| alibrati                       | on Report      |                 |                |                           |                   |                  |          |                 |  |
| Device is te                   | ested under 23 | VAC 50 Hz       | 5 Amps. 30° c  | apacitive signa           | I.                |                  |          |                 |  |
| Device is te                   | ested under 23 | VAC. 50 Hz.     | 1 Amps, 60° in | ductive signal.           |                   |                  |          |                 |  |
| Device is te                   | ested under 11 | 5 VAC, 60 Hz,   | 3 Amps signal  |                           |                   |                  |          |                 |  |
| Device is te                   | ested under 11 | 5 VAC, 50 Hz, 0 | 0.5 Amps sign  | al. Measureme             | ents are as follo | ows:             |          |                 |  |
| -                              | REE 1          | TEST 1          | REF 2          | TEST 2                    | REF 3             | TEST 3           | REF 4    | TEST 4          |  |
| and                            | 0.866          | 0.867           | 0.500          | 0.506                     | 1.000             | 1.000            | 1.000    | 1.000           |  |
| DE                             | 0.866          | 0.867           | 0.500          | 0.506                     | 1.000             | 1.000            | 1.000    | 1.000           |  |
|                                | 0.000          | 998.029         | 115 000        | 115,969                   | 345.000           | 345.457          | 57.500   | 57.286          |  |
|                                | 575.00         | -573 355        | 199 186        | 197.657                   | 0.000             | -0.309           | 0.000    | -0.649          |  |
| 2(VAr)                         | -575.00        | 1151 129        | 230,000        | 229.245                   | 345.000           | 345.580          | 57.500   | 57.297          |  |
| D(VA)                          | 230.000        | 229 904         | 230,000        | 229,935                   | 115.000           | 115.155          | 115.000  | 115.055         |  |
| 1                              | 200.000        | 220.001         | 4 000          | 0.007                     | 3 000             | 3.001            | 0.500    | 0.498           |  |
| /                              | 5.000          | 15 007          | 11.000         | 0.991                     | 0.000             |                  |          | 10 070          |  |

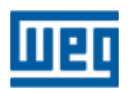

#### Funcionalidades

Visão geral - Navegação pelas telas de leitura e configuração:

• Medições instantâneas de grandezas

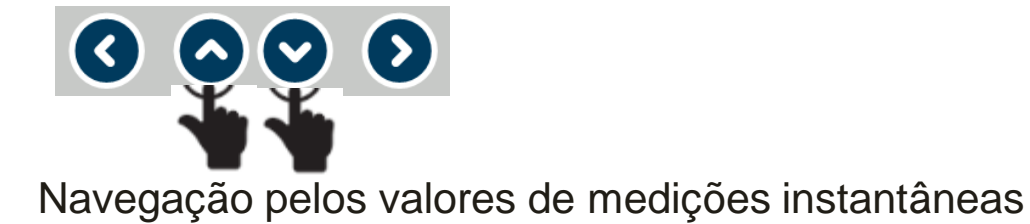

#### • SETTINGS - Configurações

1) Entra no menu de configuração Pressionar por 3 segundos

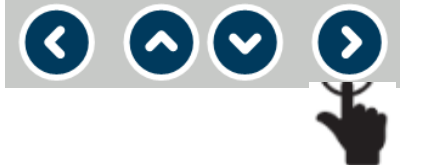

2) Navegação pelos menus

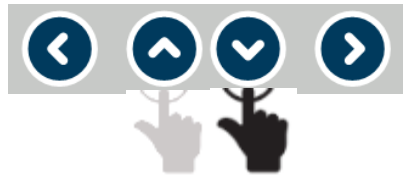

3) Volta menu anterior ou confirma valor selecionado

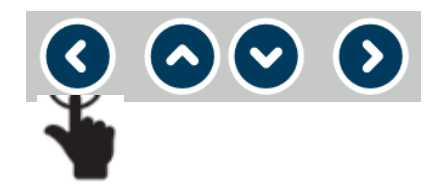

4) Volta menu de leituras instantâneas Pressionar por 3 segundos

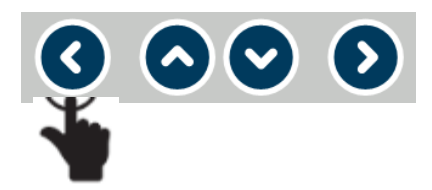

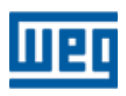

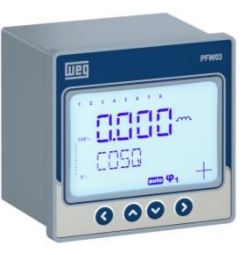

#### Funcionalidades

Visão geral - Navegação pelas telas de leitura e configuração:

- CLEAR
  - 1) Entra no menu de configuração Pressionar por 3 segundos

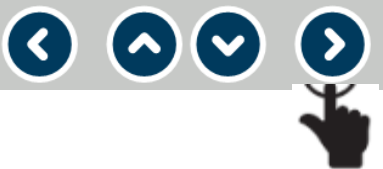

2) Navegação pelos menus ver Menu CLEAR (Apagar)

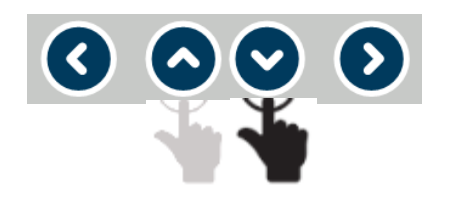

3) Volta menu de leituras instantâneas Pressionar por 3 segundos

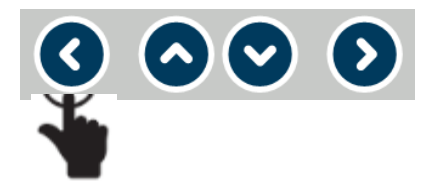

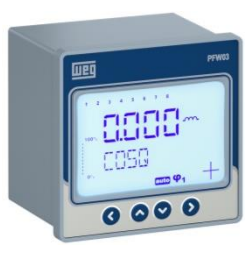

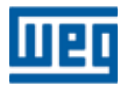

#### **Funcionalidades**

Visão geral - Navegação pelas telas de leitura e configuração:

- INFO
  - 1) Entra no menu de configuração Pressionar por 3 segundos

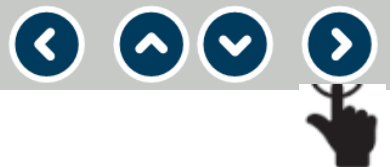

2) Navegação pelos menus ver Menu INFO (Informações)

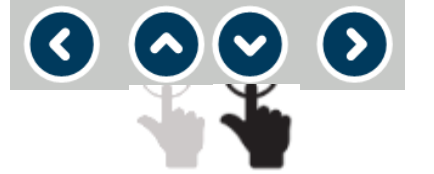

3) Volta menu de leituras instantâneas Pressionar por 3 segundos

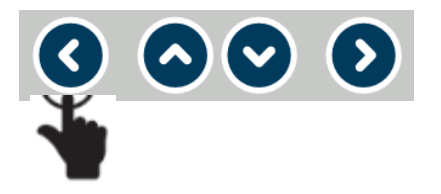

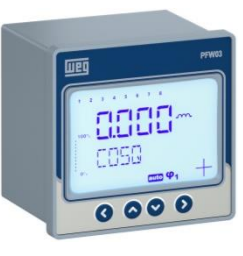

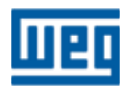

#### Funcionalidades

Visão geral - Navegação pelas telas de leitura e configuração:

#### Tela de SAVE CHANGES (Salva alterações)

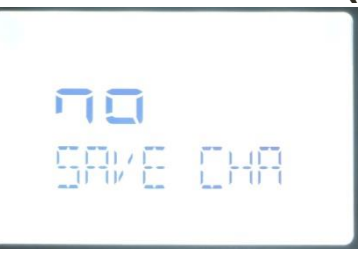

Após alterações feitas, antes do retorno aos menus principais ou retorno ao modo de leitura as seguintes telas serão apresentadas:

 Entra na configuração SAVE CHANGES (Salva alterações)

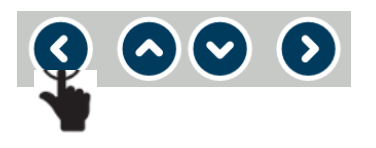

3) Seleciona YES ou NO

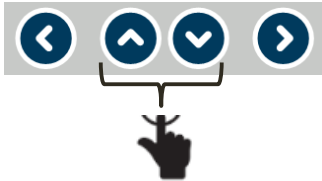

2) Seleciona menu para YES ou NO

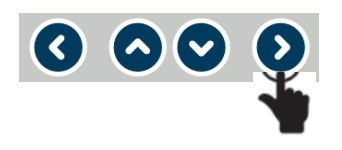

4) Volta para menu principal se **NO** ou reinicia o aparelho se **YES** 

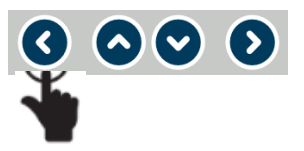

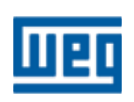

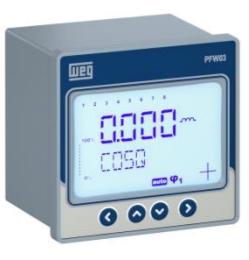

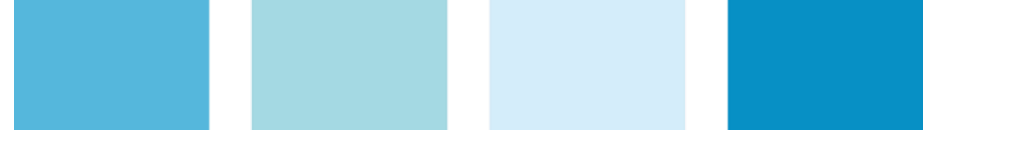

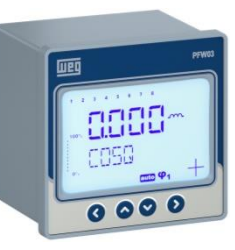

#### Funcionalidades

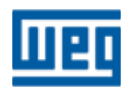

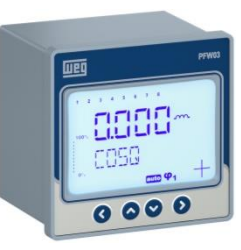

#### **Funcionalidades**

Para uma configuração rápida será utilizado somente o menu **SETTINGS** e os submenus indicados em negrito.

Demais menus e submenus não são utilizados para esta opção.

Nesta configuração rápida segue uma SUGESTÃO para configurar o aparelho. Fica a cargo do usuário complementar e alterar esta configuração conforme a necessidade do sistema elétrico.

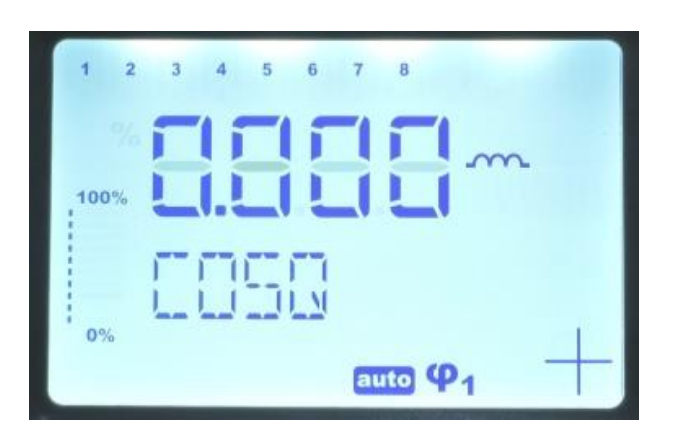

#### SETTINGS - Configurações:

- BASIC Básico;
- > ADVANCED Avançado;
- ALARMS Alarmes;
- EXTREME CASES Alarmes extremos;
- RS485 Comunicação;
- SECURITY Segurança.

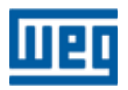

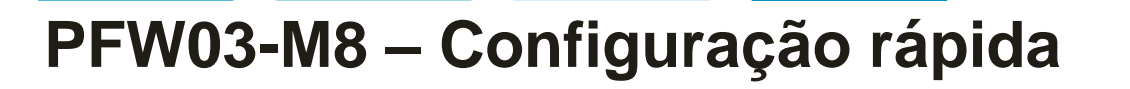

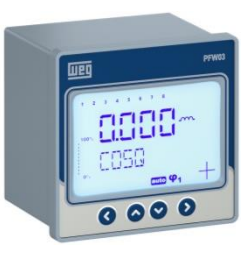

#### Configurações – SETTINGS > BASIC (Básico)

1<sup>a</sup> e 2<sup>a</sup> Telas – **SETTINGS** (Configurações) > **BASIC** (Básico)

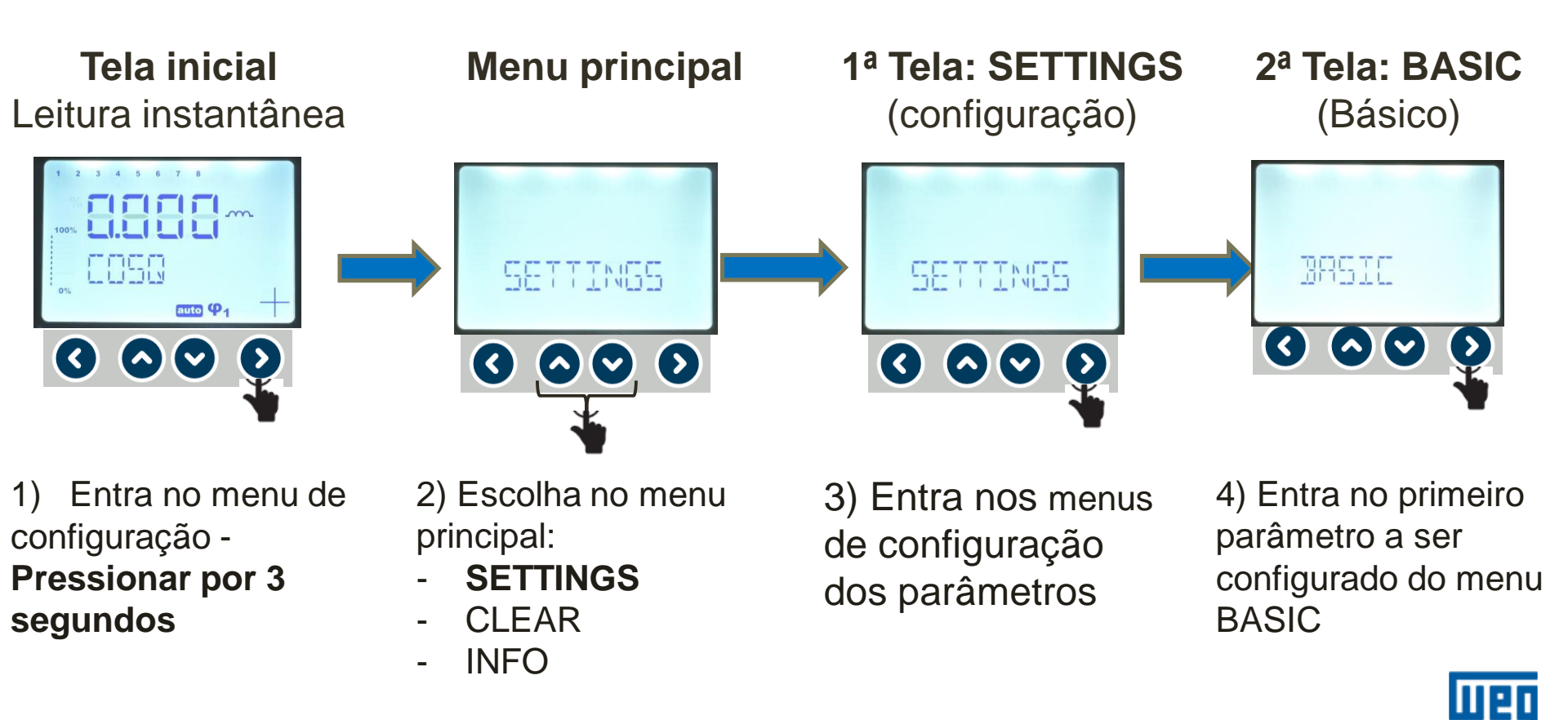

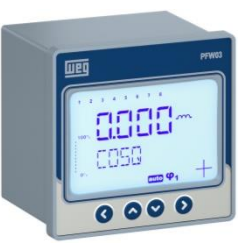

Configurações – SETTINGS > BASIC (Básico)

#### Telas desta etapa

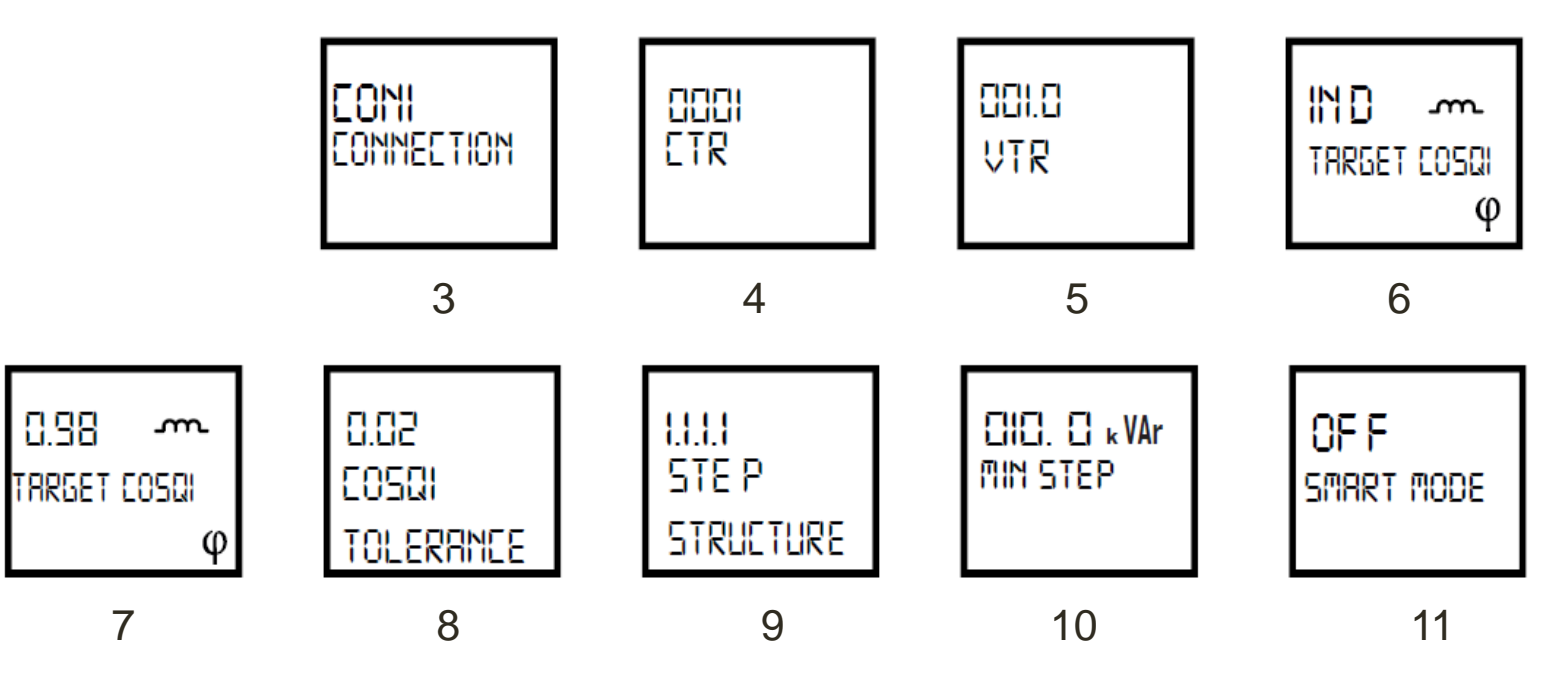

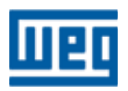

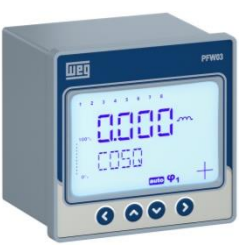

#### Configurações – SETTINGS > BASIC (Básico)

3<sup>a</sup> Tela – **CONNECTION** (Conexão)

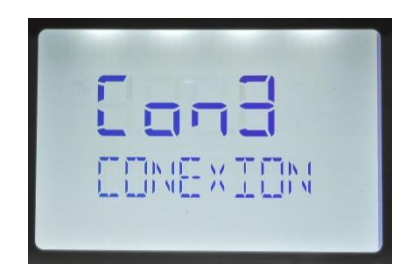

- Nesta janela é configurada o tipo de conexão de medição:
  > CON3 conexão Fase neutro (recomendada)
  - CON2 conexão fase-fase (ver tabela abaixo);
  - CON1 conexão fase-fase (ver tabela abaixo);

|                | CON 3          | CON 2          | CON 1          |
|----------------|----------------|----------------|----------------|
| Corrente (k-I) | Tensão (La-Lb) | Tensão (La-Lb) | Tensão (La-Lb) |
| k1-l1          | L1-N           | L1-L2          | L2-L3          |
| k2-l2          | L2-N           | L2-L3          | L3-L1          |
| k3-l3          | L3-N           | L3-L1          | L1-L2          |

1) Entra na configuração da conexão

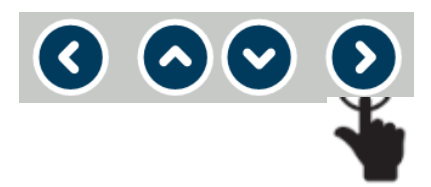

2) Seleciona o tipo de conexão

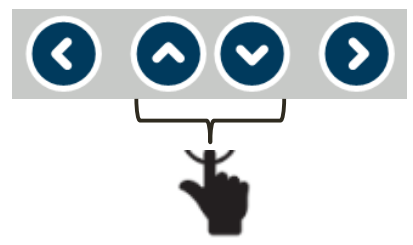

3) Confirma a escolha da conexão

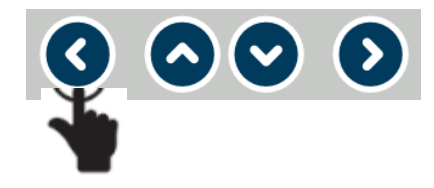

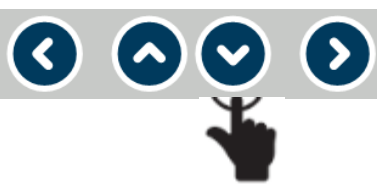

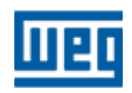

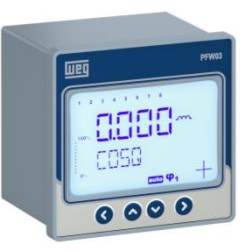

#### Configurações – SETTINGS > BASIC (Básico)

#### 4ª Tela - CTR (relação do TC - transformador de corrente)

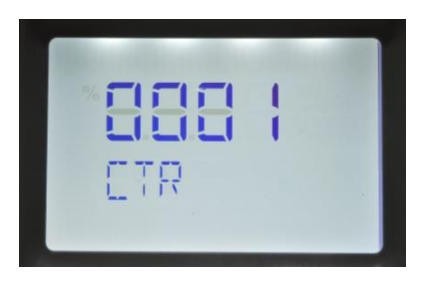

- Nesta janela é configurada o valor da relação do TC de medição (valor entre 1 e 5000):
  - Exemplo:
    - Relação 100/5A = 20 = valor a ser inserido;
    - Sem TC = 5/5A = 1 = valor a ser inserido.

1) Entra na casa decimal a ser utilizada

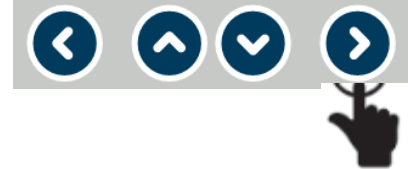

2) Seleciona o valor (o a 9) a ser implementado na casa decimal definida

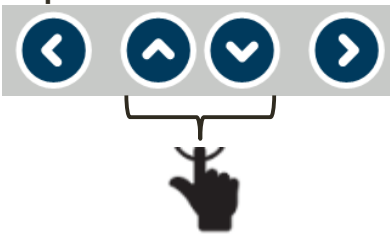

3) Repetir itens 1 e 2 até implementar o valor desejado

4) Confirma relação do TC

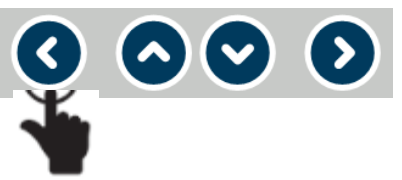

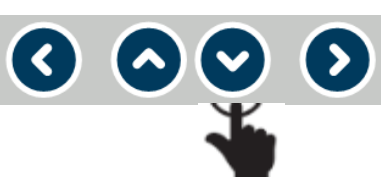

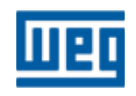

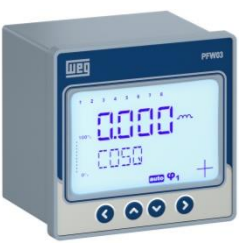

#### Configurações – SETTINGS > BASIC (Básico)

#### 5<sup>a</sup> Tela – VTR (relação do TP - transformador de potencial)

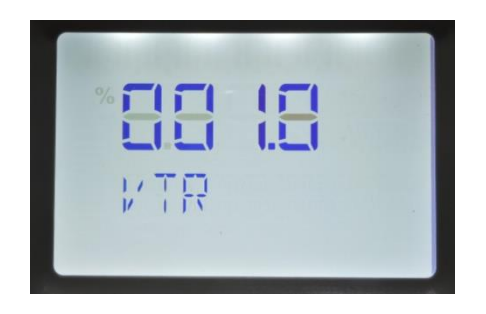

- Nesta janela é configurada o valor da relação do TP de medição (valor entre 0,1 a 999,1):
  - Exemplo:
    - Relação 690/110 V = 6,3 = valor a ser inserido;
    - Sem TP = 380/380 V = 1 = valor a ser inserido.

1) Entra na casa decimal a ser utilizada

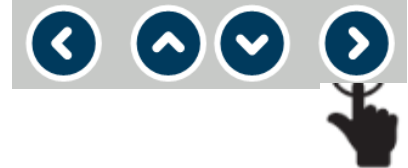

2) Seleciona o valor (o a 9) a ser implementado na casa decimal definida

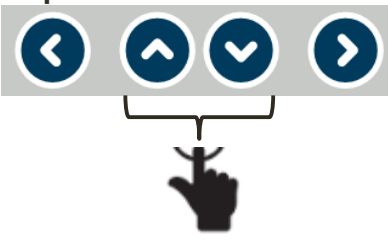

3) Repetir itens 1 e 2 até implementar o valor desejado

4) Confirma relação do TC

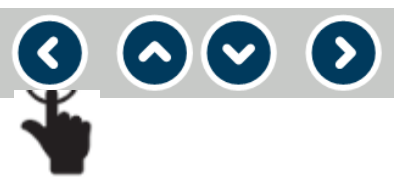

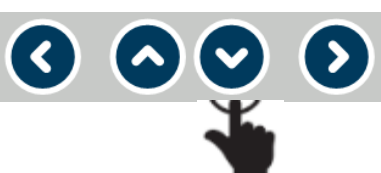

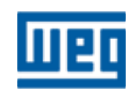

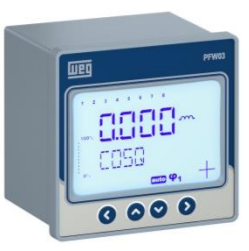

#### Configurações – SETTINGS > BASIC (Básico)

6<sup>a</sup> Tela – **TARGET cosφ1 sign** ( tipo do cosφ1)

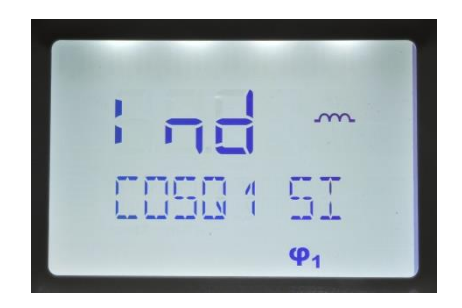

- Nesta janela é configurado o tipo de cosφ1(ind ou cap);
  Exemplo definir Ind se a correção for para o fator
  - de potência indutivo.
- Entra na configuração do tipo de cosφ1 signal
  O O O O
- 2) Seleciona valor ind ou capac

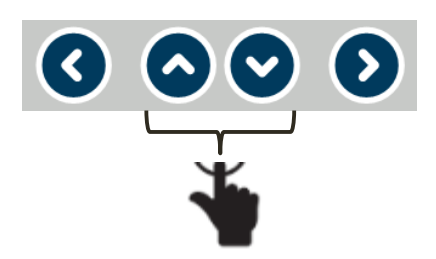

3) Confirma seleção ind ou cap

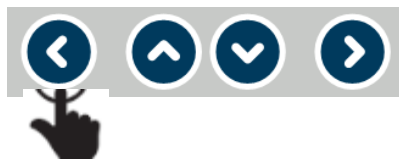

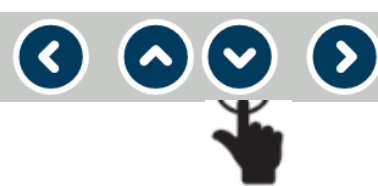

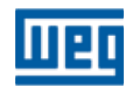

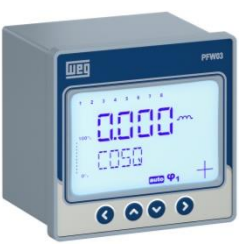

#### Configurações – SETTINGS > BASIC (Básico)

7<sup>a</sup> Tela – **TARGET cosφ1** (cosφ1 alvo)

| * <b>5.5.5</b> | ~~ |
|----------------|----|
| Throet         | [  |

- Nesta janela é configurada o valor alvo/objetivo do cosφ1;
- Variação de 0,80 a 1,00.

1) Entra na casa decimal a ser utilizada

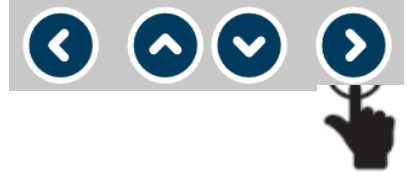

2) Seleciona o valor (o a 9) a ser implementado na casa decimal definida

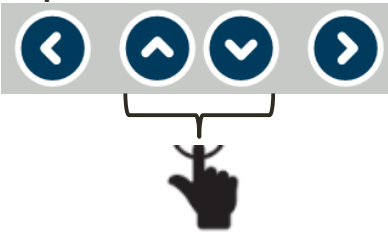

3) Repetir itens 1 e 2 até implementar o valor desejado

4) Confirma valor do cosφ1

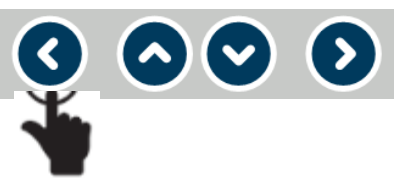

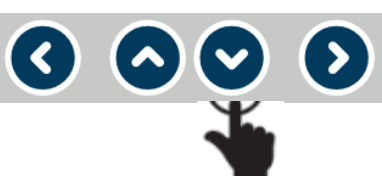

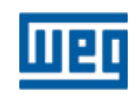

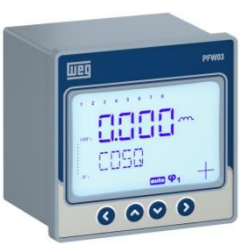

#### Configurações – SETTINGS > BASIC (Básico)

8<sup>a</sup> Tela – **TOLERANCE cosφ1** (tolerância cosφ1)

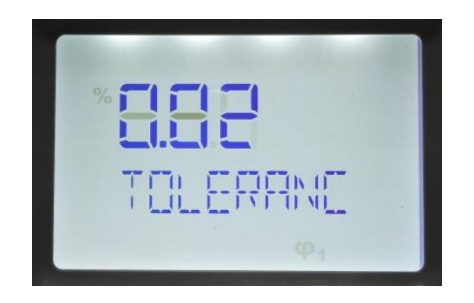

- Nesta janela é configurada a tolerância, para mais ou para menos, permitida do cosφ1;
- Variação de 0,01 a 0,20;
  - > Exemplo:  $\cos\varphi 1=0,95$  ind, tolerância = 0,02

Variação tolerável do cosφ1= 0,93 ind a 0,97

1) Entra na casa decimal a ser utilizada

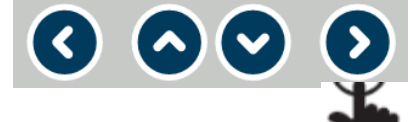

2) Seleciona o valor (o a 9) a ser implementado na casa decimal definida

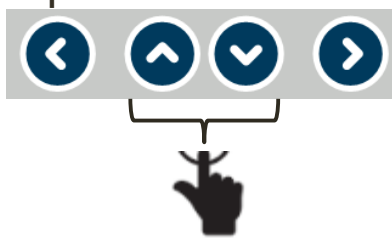

3) Repetir itens 1 e 2 até implementar o valor desejado

4) Confirma valor do cosφ1

▼) (>)

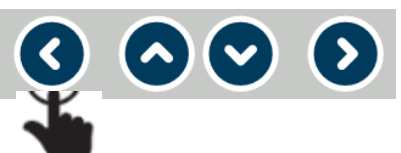

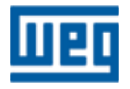

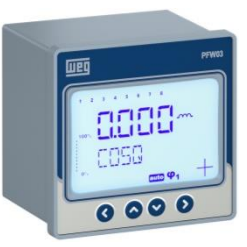

#### Configurações – SETTINGS > BASIC (Básico)

9<sup>a</sup> Tela – **STEP ESTRUCTURE** (estrutura dos estágios)

- Nesta janela é configurada a forma de definição das potências nos estágios;
- Considerar a estrutura abaixo:
  - > Entr.

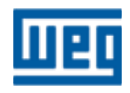

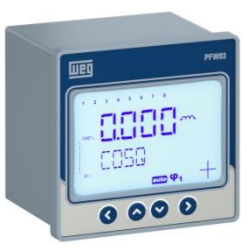

#### Configurações – SETTINGS > BASIC (Básico)

11<sup>a</sup> Tela – **SMART MODE** (modo inteligente)

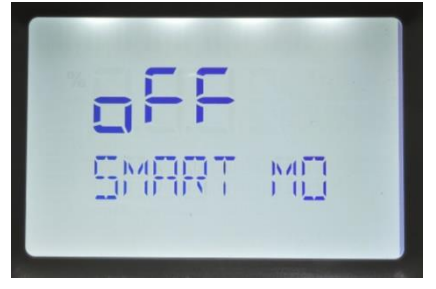

- Nesta janela é configurado o uso ou não do modo inteligente;
- Modo inteligente é a forma como o controlador atuará para corrigir o fator de potência definido nas telas anteriores;
  - Se a estrutura configurada for "Entr" o modo inteligente é automaticamente definido e esta tela não será habilitada;
- Se modo inteligente ficar off a entrada dos estágios será somente manual;

1) Entra na configuração modo inteligente 3) Confirma definição do modo inteligente

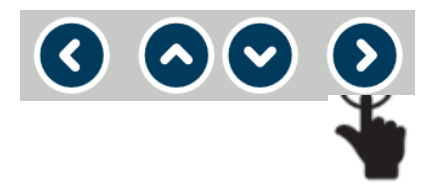

2) Seleciona modo ON ou OFF

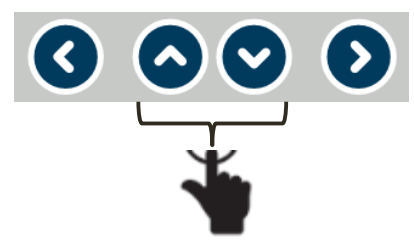

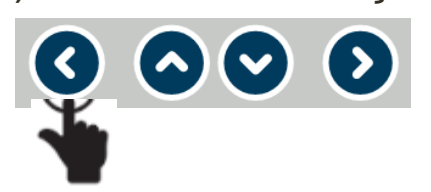

4) Volta para menu principal SETTINGS

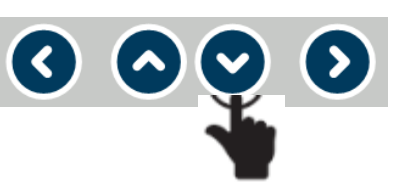

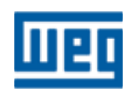

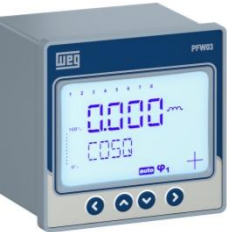

#### Configurações – SETTINGS > BASIC > ADVANCED (Avançado)

1<sup>a</sup>; 2<sup>a</sup> e 3<sup>a</sup> Telas – **SETTINGS** (Configurações) > **BASIC** (Básico) > **ADVANCED** (Avançado)

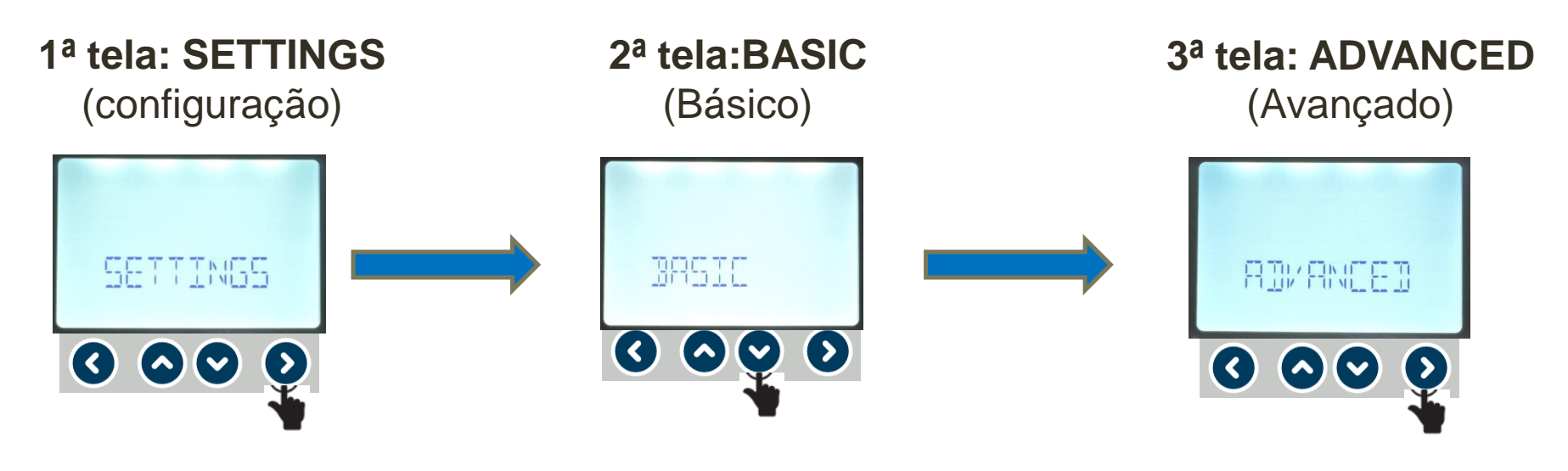

1) Entra nos menus de configuração 2) 1º menu de configuração

3) Entra no 2º menu de configuração

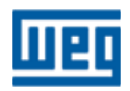

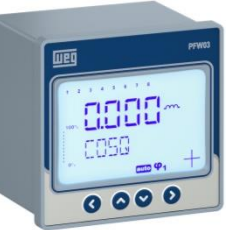

#### Configurações – SETTINGS > BASIC > ADVANCED (Avançado)

6<sup>a</sup> Tela – **STEP COUNT** (numero de estágios)

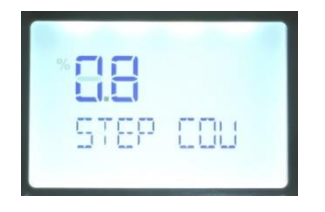

- Nesta janela define-se o número de estágios que serão utilizados;
  - IMPORTANTE: Selecionar no máximo até 08 estágios.

![](_page_20_Figure_7.jpeg)

![](_page_21_Picture_1.jpeg)

#### Configurações – SETTINGS > BASIC > ADVANCED (Avançado)

11<sup>a</sup> Tela – **DISCHARGE TIME** (Tempo de descarga)

![](_page_21_Picture_4.jpeg)

- Nesta janela é configurado o tempo de descarga dos capacitores dos estágios (tempo de retardo para entrada dos estágios);
- Variação de 3 a 600 segundos.
- Sugestão: 120 segundos (mínimo).

1) Entra na casa decimal a ser utilizada

![](_page_21_Picture_9.jpeg)

2) Seleciona o valor (o a 9) a ser implementado na casa decimal definida

![](_page_21_Picture_11.jpeg)

3) Repetir itens 1 e 2 até implementar o valor desejado

4) Confirma valor do tempo de ativação

![](_page_21_Picture_14.jpeg)

 $\mathbf{\nabla}$   $\mathbf{O}$ 

![](_page_21_Picture_16.jpeg)

![](_page_22_Picture_1.jpeg)

#### Configurações – SETTINGS > BASIC > ADVANCED (Avançado)

13<sup>a</sup> Tela (inicial) – I**DIOMA/LANGUAGE** (Seleção de idioma).

![](_page_22_Picture_4.jpeg)

- Idiomas disponíveis:
  - Inglês (ING);
  - Espanhol (ESP).
- Para esta apresentação adotado o idioma INGLÊS

1) Entra na configuração do idioma

![](_page_22_Picture_10.jpeg)

2) Seleciona o idioma

![](_page_22_Picture_12.jpeg)

#### 3) Confirma a escolha do idioma

![](_page_22_Picture_14.jpeg)

![](_page_22_Picture_15.jpeg)

![](_page_23_Picture_0.jpeg)

![](_page_23_Picture_1.jpeg)

#### > SETTINGS - EXTREME CASES (Alarmes críticos)

> EXTREME CASES (Alarmes críticos) - Neste menu serão

configurados os alarmes que atuarão automaticamente no

desligamento dos estágios de correção do fator de potência.

> CONFIGURAÇÃO OPCIONAL

![](_page_23_Picture_7.jpeg)

![](_page_24_Figure_0.jpeg)

![](_page_24_Picture_1.jpeg)

Configurações (opcional) – SETTINGS > BASIC > ADVANCED > ALARMS > EXTREME CASES (Alarmes críticos)

1<sup>a</sup>; 2<sup>a</sup>, 3<sup>a</sup>, 4<sup>a</sup> e 5<sup>a</sup> Telas – **SETTINGS** (Configurações) > **BASIC** (Básico) > **ADVANCED** (Avançado) > **ALARMS** (Alarmes) > **EXTREME ALARMS** (alarmes críticos)

![](_page_24_Figure_4.jpeg)

![](_page_24_Picture_5.jpeg)

![](_page_25_Picture_1.jpeg)

# Configurações (opcional) – SETTINGS > BASIC > ADVANCED > ALARMS > EXTREME CASES (Alarmes críticos)

6<sup>a</sup> Tela – **OVER VOLTAGE** (Sobretensão) – **Configuração opcional** 

![](_page_25_Picture_4.jpeg)

- Nesta janela são definidos os alarmes utilizando os submenus:
  - HIGH LIMIT (Valor superior);
  - DELAY/SEC (Retardo/seg) retardo no acionamento do alarme – variação de 0 a 9999 seg. – se durante o tempo de retardo a condição de alarme cessar, o alarme é desligado;
  - ALL STEPS OUT quando o limite superior do valor de alarme é excedido, os estágios são desativados em intervalos de 10 segundos ao fim do tempo de retardo.

![](_page_25_Picture_9.jpeg)

![](_page_26_Picture_1.jpeg)

Configurações (opcional) – SETTINGS > BASIC > ADVANCED > ALARMS > EXTREME CASES (Alarmes críticos)

6<sup>a</sup> Tela – **OVER VOLTAGE** (Sobretensão) - **Configuração opcional** Submenu **HIGH LIMIT** (Valor superior)

![](_page_26_Picture_4.jpeg)

1) Entra na casa decimal a ser utilizada

![](_page_26_Picture_6.jpeg)

2) Seleciona o valor (o a 9) a ser implementado na casa decimal definida

![](_page_26_Picture_8.jpeg)

3) Repetir itens 1 e 2 até implementar o valor desejado

4) Confirma valor

![](_page_26_Picture_11.jpeg)

5) Vai para a próximo submenu

(>)

![](_page_26_Picture_13.jpeg)

![](_page_27_Picture_1.jpeg)

Configurações (opcional) – SETTINGS > BASIC > ADVANCED > ALARMS > EXTREME CASES (Alarmes críticos)

6<sup>a</sup> Tela – OVER VOLTAGE (Sobretensão) – Configuração opcional

Submenu DELAY/SEC (Retardo/seg)

![](_page_27_Picture_5.jpeg)

1) Entra na casa decimal a ser utilizada

![](_page_27_Picture_7.jpeg)

2) Seleciona o valor (o a 9) a ser implementado na casa decimal definida

![](_page_27_Picture_9.jpeg)

3) Repetir itens 1 e 2 até implementar o valor desejado

4) Confirma valor

![](_page_27_Picture_12.jpeg)

5) Vai para a próximo submenu

**~**) (**>**)

![](_page_27_Picture_14.jpeg)

![](_page_28_Figure_0.jpeg)

![](_page_28_Picture_1.jpeg)

Configurações (opcional) – SETTINGS > BASIC > ADVANCED > ALARMS > EXTREME CASES (Alarmes críticos)

6<sup>a</sup> Tela – **OVER VOLTAGE** (Sobretensão) - **Configuração opcional** Submenu **ALL STEPS <u>OUT</u> (Todos os estágios fora)** 

ALL STEP

1) Entra na configuração

![](_page_28_Picture_5.jpeg)

2) Seleciona se os estágios de correção do fator de potência serão desligados – NO ou YES

![](_page_28_Figure_7.jpeg)

![](_page_28_Picture_8.jpeg)

![](_page_28_Picture_9.jpeg)

![](_page_28_Picture_10.jpeg)

![](_page_28_Picture_11.jpeg)

4) Volta menu anterior

![](_page_28_Picture_13.jpeg)

![](_page_28_Picture_14.jpeg)

![](_page_29_Picture_1.jpeg)

# Configurações (opcional) – SETTINGS > BASIC > ADVANCED > ALARMS > EXTREME CASES (Alarmes críticos)

7<sup>a</sup> Tela – OVER THDV (Sobre THDv) - Configuração opcional

![](_page_29_Picture_4.jpeg)

- Nesta janela são definidos os alarmes utilizando os submenus:
  - HIGH LIMIT (Valor superior);
  - DELAY/SEC (Retardo/seg) retardo no acionamento do alarme – variação de 0 a 9999 seg. – se durante o tempo de retardo a condição de alarme cessar, o alarme é desligado;
  - ALL STEPS OUT quando o limite superior do valor de alarme é excedido, os estágios são desativados em intervalos de 10 segundos ao fim do tempo de retardo.

![](_page_29_Picture_9.jpeg)

![](_page_30_Picture_1.jpeg)

Configurações (opcional) – SETTINGS > BASIC > ADVANCED > ALARMS > EXTREME CASES (Alarmes críticos)

7<sup>a</sup> Tela – **OVER THDV** (Sobre THDv) - **Configuração opcional** Submenu **HIGH LIMIT** (Valor superior)

![](_page_30_Picture_4.jpeg)

1) Entra na casa decimal a ser utilizada

![](_page_30_Picture_6.jpeg)

2) Seleciona o valor (o a 9) a ser implementado na casa decimal definida

![](_page_30_Picture_8.jpeg)

3) Repetir itens 1 e 2 até implementar o valor desejado

4) Confirma valor

![](_page_30_Picture_11.jpeg)

5) Vai para a próximo submenu

**~**) (**>**)

![](_page_30_Picture_13.jpeg)

![](_page_31_Figure_0.jpeg)

![](_page_31_Picture_1.jpeg)

Configurações (opcional) – SETTINGS > BASIC > ADVANCED > ALARMS > EXTREME CASES (Alarmes críticos)

7<sup>a</sup> Tela – **OVER THDV** (Sobre THDv) - **Configuração opcional** Submenu **DELAY/SEC** (Retardo/seg))

![](_page_31_Picture_4.jpeg)

1) Entra na casa decimal a ser utilizada

![](_page_31_Picture_6.jpeg)

2) Seleciona o valor (o a 9) a ser implementado na casa decimal definida

![](_page_31_Picture_8.jpeg)

3) Repetir itens 1 e 2 até implementar o valor desejado

4) Confirma valor

![](_page_31_Picture_11.jpeg)

5) Vai para a próximo submenu

**~**) (**>**)

![](_page_31_Picture_13.jpeg)

![](_page_32_Figure_0.jpeg)

![](_page_33_Picture_1.jpeg)

# Configurações (opcional) – SETTINGS > BASIC > ADVANCED > ALARMS > EXTREME CASES (Alarmes críticos)

8<sup>a</sup> Tela – OVER TEMPERATURE (Sobre temper.) - Configuração opcional

![](_page_33_Picture_4.jpeg)

- Nesta janela são definidos os alarmes utilizando os submenus:
  - HIGH LIMIT (Valor superior);
  - DELAY/SEC (Retardo/seg) retardo no acionamento do alarme – variação de 0 a 9999 seg. – se durante o tempo de retardo a condição de alarme cessar, o alarme é desligado;
  - ALL STEPS OUT quando o limite superior do valor de alarme é excedido, os estágios são desativados em intervalos de 10 segundos ao fim do tempo de retardo.

![](_page_33_Picture_9.jpeg)

![](_page_34_Picture_1.jpeg)

Configurações (opcional) – SETTINGS > BASIC > ADVANCED > ALARMS > EXTREME CASES (Alarmes críticos)

8<sup>a</sup> Tela – **OVER TEMPERATURE** (Sobre temp.) - **Configuração opcional** Submenu **HIGH LIMIT** (Valor superior)

![](_page_34_Picture_4.jpeg)

1) Entra na casa decimal a ser utilizada

![](_page_34_Picture_6.jpeg)

2) Seleciona o valor (o a 9) a ser implementado na casa decimal definida

![](_page_34_Picture_8.jpeg)

3) Repetir itens 1 e 2 até implementar o valor desejado

4) Confirma valor

![](_page_34_Picture_11.jpeg)

5) Vai para a próximo submenu

(>)

![](_page_34_Picture_13.jpeg)

![](_page_35_Picture_1.jpeg)

Configurações (opcional) – SETTINGS > BASIC > ADVANCED > ALARMS > EXTREME CASES (Alarmes críticos)

8<sup>a</sup> Tela – **OVER TEMPERATURE** (Sobre temp. - **Configuração opcional**) Submenu **DELAY/SEC** (Retardo/seg))

![](_page_35_Picture_4.jpeg)

1) Entra na casa decimal a ser utilizada

![](_page_35_Picture_6.jpeg)

2) Seleciona o valor (o a 9) a ser implementado na casa decimal definida

![](_page_35_Picture_8.jpeg)

3) Repetir itens 1 e 2 até implementar o valor desejado

4) Confirma valor

![](_page_35_Picture_11.jpeg)

5) Vai para a próximo submenu

**~**) (**>**)

![](_page_35_Picture_13.jpeg)

![](_page_36_Figure_0.jpeg)

![](_page_36_Picture_2.jpeg)

Configurações (opcional) – SETTINGS > BASIC > ADVANCED > ALARMS > EXTREME CASES (Alarmes críticos)

8<sup>a</sup> Tela – **OVER TEMPERATURE** (Sobre temp. - **Configuração opcional**) Submenu **ALL STEPS OUT** (Todos os estágios fora)

![](_page_36_Figure_5.jpeg)

![](_page_37_Picture_1.jpeg)

Configurações (opcional) – SETTINGS > BASIC > ADVANCED > ALARMS > EXTREME CASES (Alarmes críticos)

Resumo - Configuração opcional

![](_page_37_Figure_4.jpeg)

**MENU** principal

- 1) SETTINGS Menu inicial;
- 2) EXTREME CASES Menu de navegação dos alarmes críticos;
- 3) OVER VOLTAGE Configuração de sobretensão (usar SUBMENUS);
- 4) OVER THDV Limite superior de THDv de 0 a 100% (usar SUBMENUS);

5) OVER TEMPERATURE - Limite superior temperatura de 0 a 100°C (usar SUBMENUS).

![](_page_37_Picture_11.jpeg)

![](_page_38_Picture_1.jpeg)

Configurações (opcional) – SETTINGS > BASIC > ADVANCED > ALARMS > EXTREME CASES (Alarmes críticos)

Resumo - Configuração opcional

Submenu

![](_page_38_Figure_5.jpeg)

#### Submenu

- HIGH LIMIT Definição do limite superior de alarme variação de 0 a 600;
- DELAY/SEC Tempo de espera para acionar o alarme extremo. De 0 a 9999 segundos;
- ALL STEPS OUT Ao exceder o limite superior definido e encerrado o tempo de espera (delay), se configurado para atuar (YES), todos os estágios serão desligados em intervalos de 10 segundos cada um.

![](_page_38_Picture_10.jpeg)

![](_page_39_Picture_0.jpeg)

![](_page_39_Picture_1.jpeg)

#### SETTINGS - RS485 (comunicação)

RS485 (comunicação) - Neste menu serão configurados os

parâmetros para comunicação de rede

Configuração opcional

![](_page_39_Picture_6.jpeg)

![](_page_40_Picture_1.jpeg)

Configurações (opcional) – SETTINGS > BASIC > ADVANCED > ALARMS > EXTREME CASES > RS485

1<sup>a</sup>; 2<sup>a</sup>, 3<sup>a</sup>, 4<sup>a</sup>, 5<sup>a</sup> e 6<sup>a</sup> Telas – **SETTINGS** (Configurações) > **BASIC** (Básico) > **ADVANCED** (Avançado) > **ALARMS** (Alarmes) > **EXTREME ALARMS** (alarmes extremos) > **RS485** 

![](_page_40_Figure_4.jpeg)

![](_page_40_Picture_5.jpeg)

![](_page_41_Figure_0.jpeg)

![](_page_41_Picture_2.jpeg)

# Configurações (opcional) – SETTINGS > BASIC > ADVANCED > ALARMS > EXTREME CASES > RS485

1<sup>a</sup>; 2<sup>a</sup>, 3<sup>a</sup>, 4<sup>a</sup>, 5<sup>a</sup> e 6<sup>a</sup> Telas – **SETTINGS** (Configurações) > **BASIC** (Básico) > **ADVANCED** (Avançado) > **ALARMS** (Alarmes) > **EXTREME ALARMS** (alarmes extremos) > **RS485 - Configuração opcional** 

6<sup>a</sup> tela: RS485

![](_page_41_Picture_6.jpeg)

![](_page_41_Picture_7.jpeg)

![](_page_42_Picture_1.jpeg)

# Configurações (opcional) – SETTINGS > BASIC > ADVANCED > ALARMS > EXTREME CASES > RS485

7<sup>a</sup> Tela – **BAUDRATE** (Taxa de comunicação) - **Configuração opcional** 

![](_page_42_Picture_4.jpeg)

- Nesta janela é configurada a velocidade de comunicação da rede modbus RTU:
  - Valores disponíveis: 1,2 ; 2,4; 4,8; 9,6; 19,2; 38,4 kbps.

1) Entra na configuração da BAUDRATE

![](_page_42_Picture_8.jpeg)

2) Seleciona a velocidade

![](_page_42_Picture_10.jpeg)

3) Confirma a escolha da velocidade

![](_page_42_Picture_12.jpeg)

![](_page_42_Picture_14.jpeg)

![](_page_42_Picture_15.jpeg)

![](_page_43_Picture_1.jpeg)

# Configurações (opcional) – SETTINGS > BASIC > ADVANCED > ALARMS > EXTREME CASES > RS485

8ª Tela – SLAVE ID (ID do aparelho) - Configuração opcional

![](_page_43_Figure_4.jpeg)

- Nesta janela é configurado o ID do aparelho para identificação na rede de comunicação;
  - ➤ Valores disponíveis: 001 a 247.

1) Entra na casa decimal a ser utilizada

![](_page_43_Picture_8.jpeg)

2) Seleciona o valor (o a 9) a ser implementado na casa decimal definida

![](_page_43_Figure_10.jpeg)

3) Repetir itens 1 e 2 até implementar o valor desejado

4) Confirma valor

![](_page_43_Picture_13.jpeg)

5) Vai para a próximo submenu

(>)

![](_page_43_Picture_15.jpeg)

![](_page_44_Picture_1.jpeg)

# Configurações (opcional) – SETTINGS > BASIC > ADVANCED > ALARMS > EXTREME CASES > RS485

9<sup>a</sup> Tela – PARITY (Paridade) - Configuração opcional

![](_page_44_Picture_4.jpeg)

![](_page_45_Picture_1.jpeg)

Configurações (opcional) – SETTINGS > BASIC > ADVANCED > ALARMS > EXTREME CASES > RS485

Resumo - Configuração opcional

![](_page_45_Figure_4.jpeg)

1) Menu de configuração;

2) Menu RS485;

3) Definição da Taxa de comunicação:

Velocidades de 1,2; 2,4; 4,8; 9,6; 19,2 e 38400 kbits/segundo;

4) ID escravo: Endereço selecionável 1 – 247;

5) Paridade: ímpar, par, nenhum.

![](_page_45_Picture_11.jpeg)

![](_page_46_Picture_1.jpeg)

Características técnicas

#### Alimentação

Tensão ......120 a 510V AC ±10% Frequencia ......45 a 65 Hz

Consumo...... <10VA

#### Entradas de medição

Tensão ......120...510V AC ±10% (L-N) 120...510V AC ±10% (L-L)

Corrente ...... 10mA...6AAC

GEN input...... 95...240V AC

#### Relés de saída dos estágios

Quantidade de estágios.........: 8 estágios Max. tensão de chaveamento..: 250 VAC Max. corrente de chaveamento: 1,5A

#### Relés de saída de alarme:

Quantidade.....: 2 pcs, Max. corrente de chaveamento. ...: 4 A Max. tensão de chaveamento.....: 250 VAC Max. potência de chaveamento.....: 1250 VA

#### Comunicação

Protocolo .....:Modbus RTU Porta isolada RS485....: 1 Channel, Taxa de transmissão....:1200 bps to 38400 Isolação....:2000VRMS **Temperatura de operação/ Temperatura de armazenamento / Umidade relativa do ar** 

- 20°C..+55°C
- 30°C..+80°C
- maximum 95% No Condensation

#### Classe de proteção

Painel frontal..... : IP40 Painel frontal com capa...: IP54 Painel posterior..... : IP20

![](_page_46_Picture_21.jpeg)

![](_page_47_Picture_0.jpeg)

# WEG Drives e Controls

#### SUPORTE TÉCNICO

Capitais e regiões metropolitanas: 4003-8201 Demais localidades: 0800 701-0701

S 47 99646-4800 WhatsApp apenas para mensagens.

Email: 0800@weg.net

![](_page_47_Picture_6.jpeg)